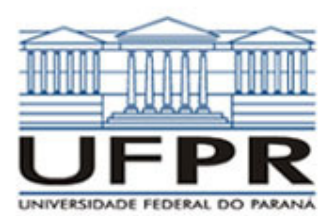

# **UNIVERSIDADE FEDERAL DO PARANÁ** SETOR DE TECNOLOGIA DEPARTAMENTO DE ENGENHARIA MECÂNICA

# TM-114 Transferência de calor e massa 2ª Aula de Simulação

**CASO 1:**  $\frac{d^2T}{dx^2} = 0$ 

Condução de calor 1D em regime permanente em parede plana composta sem geração de calor

## Definição da geometria:

- Meio: Geometria, Cartesiana, Próximo
- Dimensões: largura = 1, altura = 1
- Volumes nas direções: I = 10, J =
- 10 Finalizar

# Aplicação das propriedades do meio:

# Meio, Propriedades Físicas, >>

- Duplo clique sobre o "cobre"
- Aplicar em tudo
- Duplo clique sobre o "chumbo" Pressionar o botão esquerdo do
- mouse e arrastar sobre a região I = 6 a 10 (metade direita), fechar. Definição das condições de contorno:

- Condições, Contorno
- Leste, Adicionar
- Tipo "Temperatura", T Personalizar
- Tipo Constante, k = 100
- Oeste, Adicionar
- Tipo "Temperatura", T
- Personalizar
- Tipo Constante, k = 0, OK, OK, Fechar

### Definição das condições iniciais:

- Condições, Iniciais
- Temperatura inicial = 50, OK.

## Definição dos parâmetros da simulação:

- Simulação, Parâmetros Tempo: Avanço no tempo (s) =
- 1000
- Tempo: Número de avanços no tempo = 2000
- Tempo: Tolerância = 1E-10
- Solver: Número de iterações = 10000
- Solver: Tolerância = 1E-5, OK.

## Execução da simulação:

- Simulação, Iniciar, Iniciar
- Aguarde o fim dos cálculos.
- Note que devem ter sido feitos 232 avanços no tempo, fechar.

### Visualização de isorregiões:

- Automático após a simulação, ou
- Visualizar, Temperatura
- Para ver a escala: clique no ícone "i", "campos"

## Visualização de isotermas:

- Visualizar isotermas
- Visualização de vetores de fluxo de calor: Visualizar, Vetores de fluxo de
  - calor
- Clique no botão "auto ajuste" Visualização de gráficos:

- Visualizar, Gráficos dinâmicos Os gráficos serão de vetores de
- fluxo ou de temperaturas,

dependendo da opção que estiver acionada em Visualizar Visualização dos resultados numéricos:

- Simulação, resultados
- Temperatura no centro de cada volume de controle
- Taxa de transferência de calor (watts) em cada face dos volumes de controle. Também é apresentada a soma da taxa de transferência de calor (watts) em cada linha horizontal e vertical.

Observação: Na listagem dos resultados numéricos, o parâmetro "fluxo" refere-se à taxa de transferência de calor (watts).

### Questões para analisar:

- Por que a inclinação do perfil de 1. temperaturas é diferente em cada material?
- 2. Por que o fluxo de calor é uniforme?
- Compare os resultados numéricos 3 com soluções analíticas.

# Caso 2:

Em relação ao Caso 1, altere apenas o seguinte (mas confirme todos os dados novametne):

## Definição das propriedades do meio:

- Meio, Propriedades Físicas, >>
- $I = 6 a 10 \rightarrow Ferro$

A simulação deverá ser concluída em 245 avanços de tempo.

### Questões para analisar:

- Houve variação no perfil de temperaturas obtido, em relação ao Caso 1? Por que isso ocorreu?
- 5. Explique as variações de inclinação do perfil de temperaturas em função da mudança de material na metade direita da placa.

## Caso 3:

Em relação ao Caso 2, altere apenas o seguinte (mas confirme todos os dados novamente):

- Meio, Propriedades Físicas, >>
- Duplo clique sobre o "cobre"
- Aplicar em tudo
- Duplo clique sobre o "alumínio"
- Pressionar o botão esquerdo do mouse e arrastar sobre a região J = 6a 10 (metade superior), fechar.

A simulação deve ser concluída em 224 avanços de tempo.

## Questões para analisar:

- Houve variação no perfil de 6. temperaturas obtido, em relação ao Caso 2? Por que isso ocorreu?
- 7. Qual é o comportamento do fluxo de calor para este caso? Houve variação significativa da taxa total

de transferência de calor? Por que isso ocorreu?

## Caso 4:

Com relação ao Caso 3, altere apenas o seguinte (mas confirme todos os dados novamente):

- Meio, Propriedades Físicas, >> Duplo clique sobre o "aço carbono"
- Pressionar o botão esquerdo do mouse e arrastar sobre a região I = 1 a 3 (volumes mais à esquerda) e sobre a região I = 8 a 10 (volumes mais a direita), fechar.

A simulação deve ser concluída em 747 avanços de tempo.

## Questões para analisar:

- Observe as isorregiões e/ou isotermas; a transferência de calor é realmente unidimensional? Justifique.
- 9 Compare os resultados numéricos com a solução analítica (empregando, por exemplo, circuitos térmicos), tanto para a taxa de transferência de calor quanto para as temperaturas. Trabalhar com o modelo unidimensional (para a solução analítica), neste caso, é satisfatório? Justifique sua resposta.

# Caso 5:

Com relação ao Caso 4, altere apenas o seguinte (mas confirme todos os dados novamente):

- Meio, Propriedades Físicas, >>
- Duplo clique sobre o "chumbo"
- Pressionar o botão esquerdo do mouse e arrastar sobre a região I = 4 a 7 e J = 6 a 10 (volumes cujo material era o alumínio), fechar.

A simulação deve ser concluída em 632 avanços de tempo.

#### **Questões para analisar:**

- 10. Há mudança significativa nas isotermas/isorregiões em relação ao Caso 4? Por que isso ocorre?
- 11. Neste caso, comparando-se os resultados numéricos com a solução analítica unidimensional, qual o erro cometido? É satisfatório utilizar o modelo unidimensional? Justifique sua resposta.